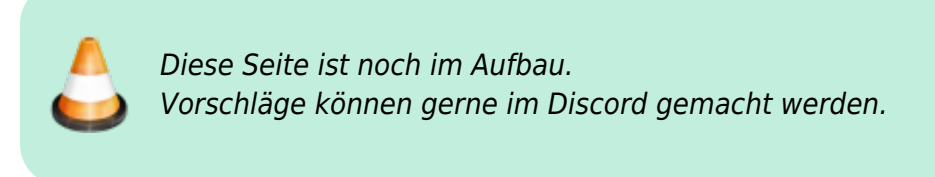

# Häufig auftretende Probleme und Lösungen

## Installation

## Auf die Datei kann nicht zugegriffen werden

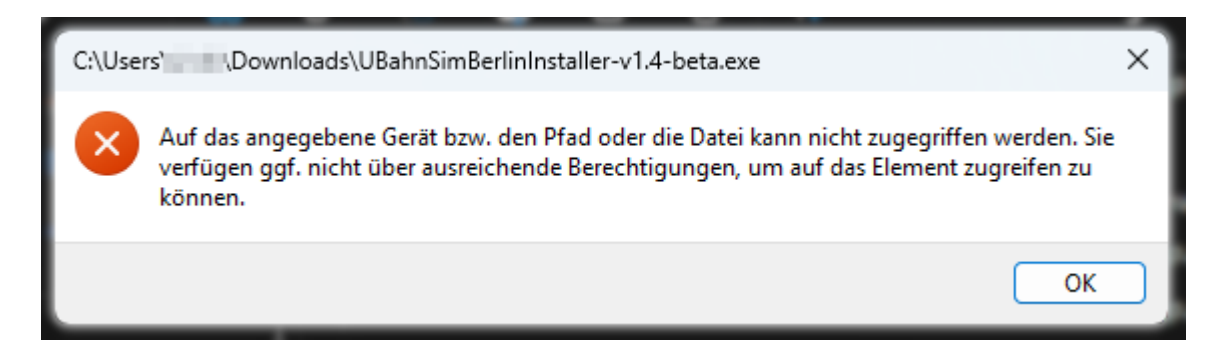

Wenn diese Fehlermeldung beim Öffnen des U-Bahn Sim Berlin Installers erscheint, hat der Windows Defender diesen als gefährlich eingestuft und die Ausführung blockiert.

Dies ist leider ein Verhalten, welches wir von uns aus leider nicht unterbinden können.

#### Lösung:

- 1. In der Windows-Suche nach "Windows-Sicherheit" suchen
- 2. Viren- und Bedrohungsschutz
- 3. Einstellungen für Viren- und Bedrohungsschutz
- 4. Ausschlüsse hinzufügen oder entfernen
- 5. Den Installer als vom Virenscanner ausgeschlossene Datei auswählen

Gegebenenfalls kann es sein, dass der Installer in die Quarantäne verschoben wurde. In diesem Fall weist der Windows-Defender auf der Seite "Viren- und Bedrohungsschutz" darauf hin. Dort lässt sich die Datei ganz einfach wiederherstellen.

## Timeout während der Installation

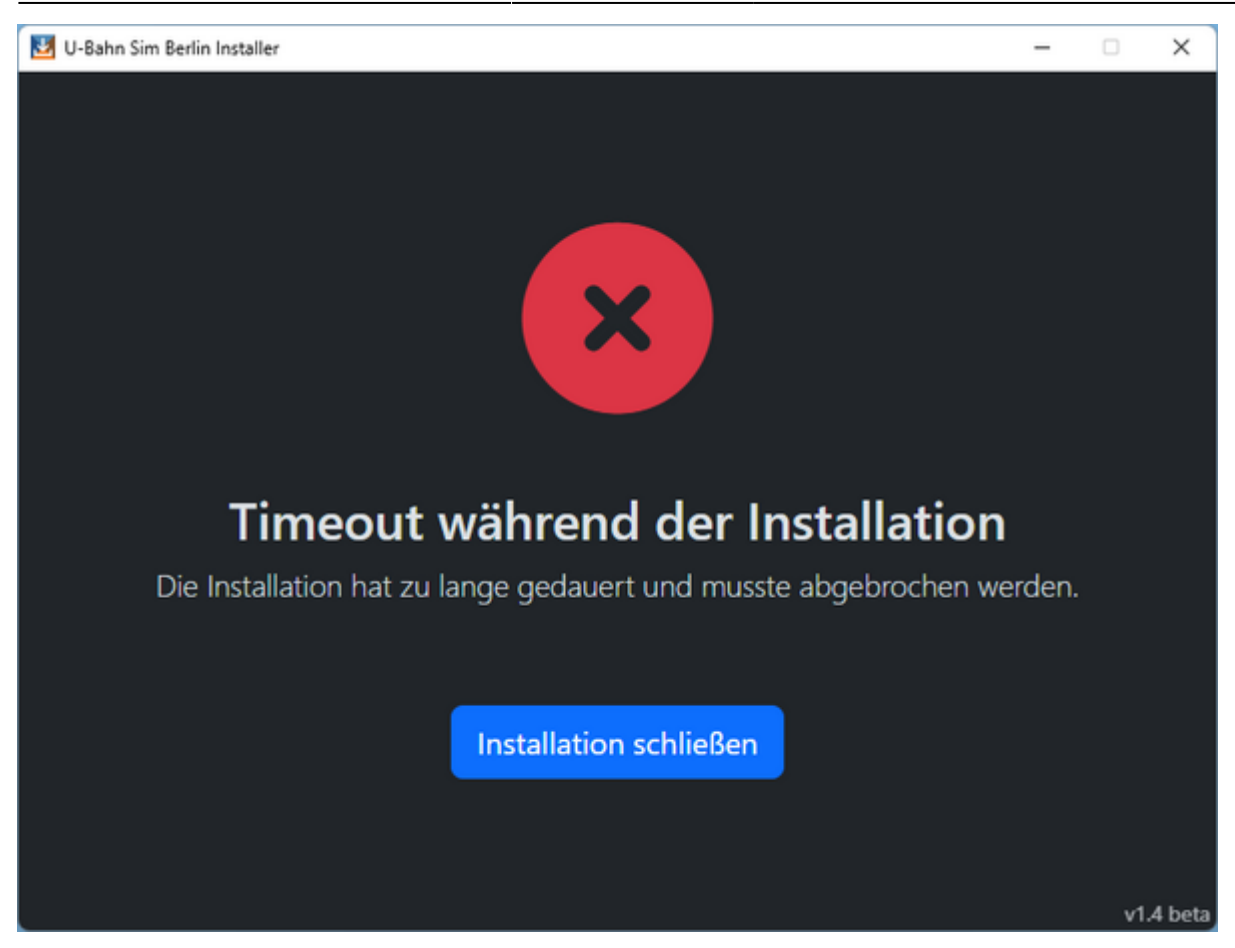

Wenn die Installation der Modifikation zu lange dauert, kann es passieren, dass diese abgebrochen wird.

Häufig werden Verzögerungen beim Installieren von Antivirenprogrammen verursacht. Beim Installieren werden die Dateien fortlaufend durch dieses überprüft und zurückgehalten. Dadurch kann der Installer in diesem Moment nicht auf die Dateien zugreifen und bricht ggf. die Installation ab.

**Lösung:** Im jeweiligen Antivirenprogramm das Trainz-Verzeichnis als Ausnahme hinzufügen. Wurde kein externes Antivirenprogramm explizit installiert, kümmert sich der Windows-Defender um die Sicherheit des Systems.

### Einige Assets konnten während der Installation nicht eingebunden werden

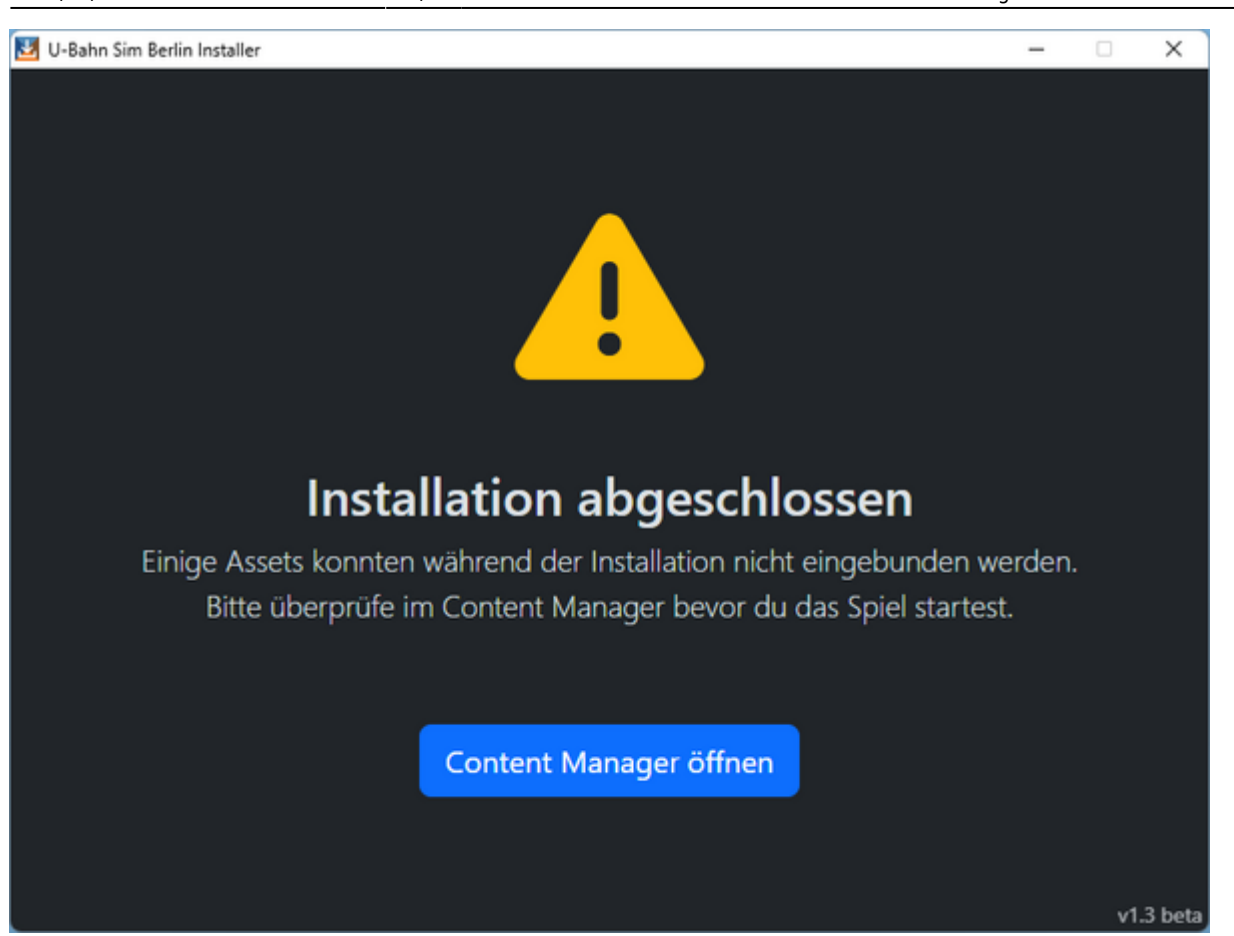

Lösung: Schritte nach der Installation | Einige Assets konnten während der Installation nicht eingebunden werden

## Fehler beim Einbinden: Dateizugriffsfehler

| Content Manager V3.3                                                                                                    |                                                  |                                                              |                                     |                          | - D X                                |
|----------------------------------------------------------------------------------------------------|--------------------------------------------------|--------------------------------------------------------------|-------------------------------------|--------------------------|--------------------------------------|
| Datei Bearbeitan Anzeigen Hilfe                                                                                              |                                                  |                                                              |                                     |                          |                                      |
| 🕘 Constant Selar 🛛 🔍 🖸                                                                                                    | (kalis (tertanolit)                              |                                                              |                                     |                          | 0                                    |
| Benutzermane und Passwort wurden falsch<br>eingegeben.                                                                       | Aktuelle Suche Alle Archi<br>Eigene Objekte      | Vert Desktiviert Dewnloadstation<br>Get/fixet zum Bearbeiten | Beverzugte Lokomotiven              | Verafilet Lokal bearboil | tet Fehlende Abhängigkeiten<br>Heute |
| Bitte geben Sie Diren Planet Auran Berutzemanen<br>und das Passwort ein, um Zugang zur Trainz<br>Deunkadstation zu erhalten. | Typ Status Name                                  | Autor-ID                                                     | KUD des Objekts                     | 1                        |                                      |
|                                                                                                    | Alexander                                        | 4101/2820                                                    | <8uid 1013830-100133>               |                          |                                      |
|                                                                                                    |                                                  |                                                              |                                     |                          |                                      |
|                                                                                                    |                                                  |                                                              |                                     |                          |                                      |
|                                                                                                    |                                                  |                                                              |                                     |                          |                                      |
|                                                                                                    |                                                  |                                                              |                                     |                          |                                      |
|                                                                                                    |                                                  |                                                              |                                     |                          |                                      |
|                                                                                                    |                                                  |                                                              |                                     |                          |                                      |
|                                                                                                    |                                                  |                                                              |                                     |                          |                                      |
|                                                                                                    |                                                  | Aufgabe abgeschimsen                                         | - 0 ×                               |                          |                                      |
|                                                                                                    |                                                  | 18-Bit Allenand                                              |                                     |                          |                                      |
|                                                                                                    |                                                  | trese, s nanoger.                                            |                                     |                          |                                      |
|                                                                                                    |                                                  |                                                              |                                     |                          |                                      |
|                                                                                                    |                                                  |                                                              |                                     |                          |                                      |
|                                                                                                    |                                                  |                                                              |                                     |                          |                                      |
|                                                                                                    |                                                  |                                                              |                                     |                          |                                      |
| <b>B</b> Same <b>0</b> 0                                                                                                    |                                                  | mehmen der Änderungen an Objekt -bush 1012828 100133         | aufgrund eines Dateizugnffühlehlens |                          |                                      |
|                                                                                                    |                                                  |                                                              |                                     |                          |                                      |
| O Geiffret an Bear + State + -                                                                                               |                                                  |                                                              |                                     |                          |                                      |
|                                                                                                    |                                                  |                                                              |                                     |                          |                                      |
| · · · · · · · · · · · · · · · · · · ·                                                                                        |                                                  |                                                              |                                     |                          |                                      |
| Lischen Spechen übernehmen                                                                                                   |                                                  |                                                              |                                     |                          |                                      |
|                                                                                                    |                                                  |                                                              |                                     |                          |                                      |
|                                                                                                    |                                                  |                                                              |                                     |                          |                                      |
| 6                                                                                                    |                                                  |                                                              |                                     |                          |                                      |
| C muthater O                                                                                                    |                                                  |                                                              |                                     |                          |                                      |
| C Artes Q                                                                                                    |                                                  |                                                              |                                     |                          |                                      |
| Ausendet er rechten O                                                                                                    |                                                  | In Haupfliete anzeigen                                       | Details verbergen Schleden          |                          |                                      |
| W McM möglich, in Planet Aaran einzulogger                                                                                   | n, bitte überprüfen Sie Bren Benutzernamen und B | L                                                            |                                     |                          |                                      |

Ursache: Der Fehler taucht auf, wenn das Einbinden einer Datei zu lange dauert.

Dies liegt meist daran, dass Trainz 2009 zu alt ist und mit den hochauflösenden Texturen nicht gut zurrecht kommt.

Während des Einbindens versucht Trainz die Texturen in ein anderes Format zu bringen und komprimiert diese etwas.

**Lösung:** Für dieses Problem gibt es leider keine richtige Lösung. Es gibt allerdings einige Fehlerquellen, auf die Trainz teilweise keinen Einfluss hat.

- Füge eine Ausnahme in deinem Antivirenprogramm für das Trainz-Verzeichnis hinzu (den kompletten Ordner!)
   Beim Einbinden der Objekte bemerkt das installierte Antivirenprogramm, dass etwas mit dem Objekt passiert und scannt gegebenenfalls den Objektordner während des Einbindens.
   Dadurch hat Trainz für diesen Moment keinen Schreibzugriff auf den Ordner und kann das Einbinden nicht in der vorgegebenen Zeit abschließen.
- 2. Führe eine schnelle Datenbankreparatur durch. Manchmal kann es bei zu vielen Operationen (Objekte installieren, deinstallieren etc.) passieren, dass ein Fehler in der Datenbank auftritt.

Du findest die schnelle Datenbankreparatur im Content Manager unter Datei  $\rightarrow$  Schnelle Datenbank-Reparatur.

Oft braucht Trainz mehrere Versuche, um ein Objekt erfolgreich einzubinden.

Versuche es deshalb immer wieder die fehlgeschlagenen Objekte einzubinden.

Sollte es nach ungefähr 10 Versuchen immer noch nicht funktionieren, melde dich gerne bei uns auf dem Discord-Server und wir finden gemeinsam eine Lösung.

## Im Spiel

## Einige Objekte im Spiel sind schwarz

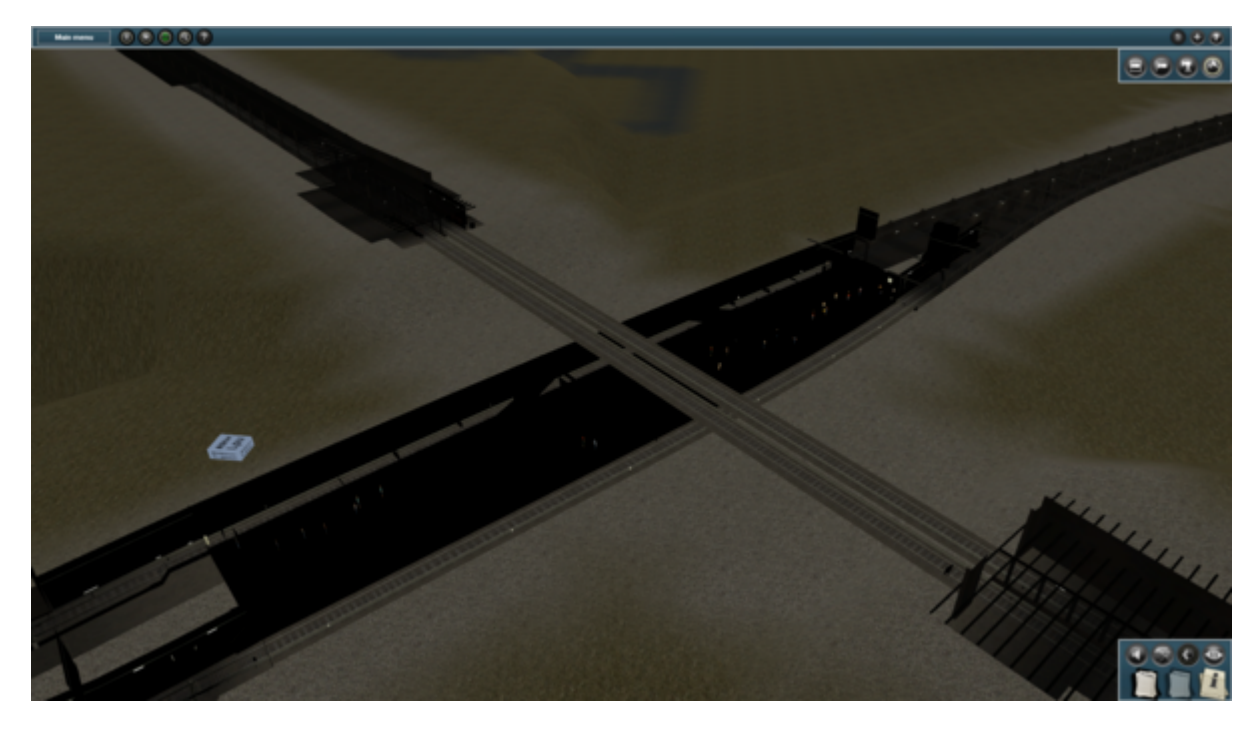

Wenn im System eine NVIDIA-Grafikkarte verbaut ist und man die U-Bahn Sim Berlin Erweiterung

installieren möchte, muss man **vor** der Installation die hardwarebeschleunigte Texturkompression deaktivieren.

Andernfalls kann es dazu kommen, dass einige Objekte schwarz dargestellt werden.

Lösung: Der Anleitung auf dieser Seite folgen.

Anschließend muss die Mod, mithilfe des U-Bahn Sim Berlin Installers, neu installiert werden.

## Einige Bahnhöfe sind unsichtbar

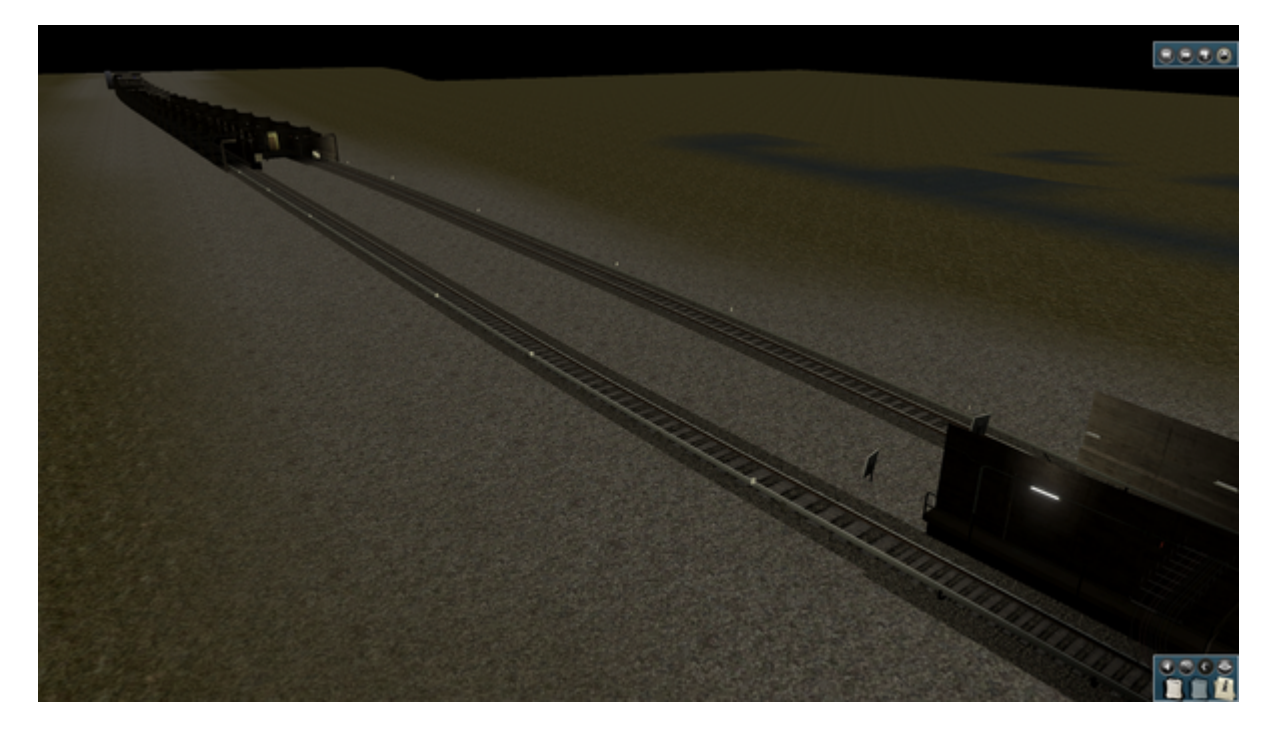

Lösung: Schritte nach der Installation | Kompatibilitätsmodus für ältere Objekte aktivieren

Sollte es weiterhin dazu kommen, dass der U-Bahn Generator oder andere Objekte nicht geladen werden, kann es helfen, die Trainz-Datenbank zu reparieren, das betroffene Objekt aus- und wieder einzubinden oder dieses sogar komplett zu ersetzen.

#### Trainz-Datenbank reparieren:

- 1. Öffne den Content Manager
- 2. Klicke oben auf Datei und starte die schnelle Datenbankreparatur
- 3. Nach einiger Zeit wird die Reparatur mit vielen Fehlern und einigen Warnungen abgeschlossen. Dies ist völlig normal.

#### Aus- und wieder einbinden:

- 1. Öffne den Content Manager
- 2. Finde das Objekt in der Liste  $\rightarrow$  Rechtsklick  $\rightarrow$  Bearbeiten  $\rightarrow$  Zum Bearbeiten öffnen (STRG+E)
- 3. Im Anschluss  $\rightarrow$  Rechtsklick  $\rightarrow$  Bearbeiten  $\rightarrow$  Einbinden (STRG+M)

#### **Objekt ersetzen:**

Um ein Objekt zu ersetzen, wird empfohlen, den U-Bahn Sim Berlin - Asset Browser von David |

#### Mustaang herunterzuladen.

Mit diesem Tool kann man explizit nach einem einzelnen Objekt mithilfe des Namens oder der KUID<sup>1)</sup> suchen.

- 1. Das zu ersetzende Objekt suchen und herunterladen
- 2. Den Inhalt der heruntergeladenen ZIP-Datei in einen neuen Ordner entpacken
- 3. Das "kaputte" Objekt mithilfe des Content Managers löschen
- 4. Den Ordner mit dem neuen Objekt via Drag&Drop in den Content Manager ziehen
- 5. Im Reiter "Geöffnet zum Bearbeiten" checken, ob alle Objekte eingebunden sind (siehe auch Schritte nach der Installation | Einige Assets konnten während der Installation nicht eingebunden werden)

### Die Abfertigungsspiegel stehen auf dem Kopf

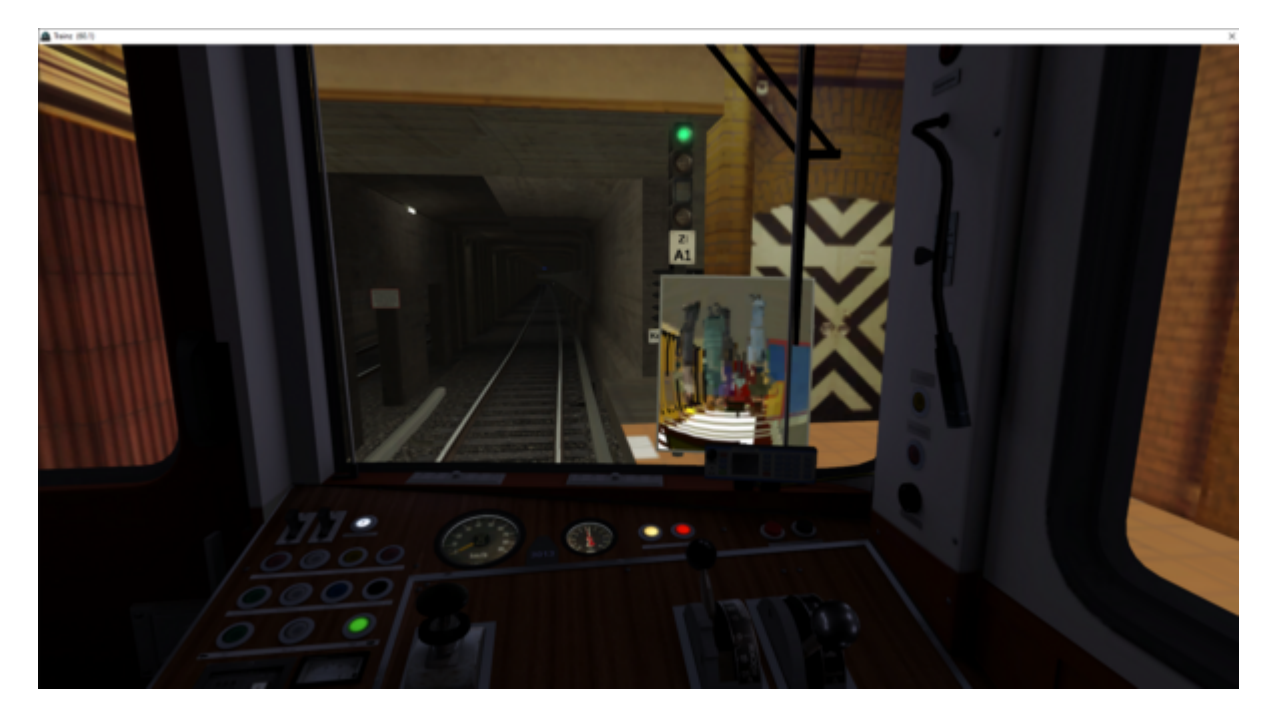

Lösung: Schritte nach der Installation | Anzeigemodus auf DirectX umstellen

## Meine Tastatureinstellungen sind nicht korrekt

Teilweise kann es dazu kommen, dass die Tastatureinstellungen nicht so sind, wie im Handbuch angegeben.

Dies kann simple Gründe wie beispielsweise ein deaktiviertes NUM-Pad haben.

Es kann allerdings auch sein, dass die Tastaturbelegung nicht durch den Installer ersetzt wurde.

**Lösung 1 (empfohlen):** Auf der GitHub-Seite des U-Bahn Sim Berlin Installers kann man sich die Tastaturbelegung herunterladen.

Dazu wird das gewünschte Layout (DE = QWERTZ / EN = QWERTY) geöffnet und anschließend über den Download-Button oben rechts heruntergeladen.

Die Datei muss in folgendem Pfad abgespeichert werden: <Trainz-Verzeichnis>\UserData\settings\keyboard.txt.

Dabei ist zu beachten, dass die Datei keyboard.txt heißen muss, um von Trainz erkannt zu werden.

**Lösung 2:** Mithilfe des Installers können wir uns die richtige Tastaturbelegung beschaffen. Dazu geht man wie folgt vor:

#### 1. Die aktuell installierte Version herausfinden

- Öffne die Windows-Suche und gebe "Windows PowerShell" ein öffne anschließend die PowerShell
- 2. Gib folgenden Befehl ein:

```
Write-Host `n('==== Zuletzt installierte Version: {0} =====' -f
((Get-Content -Path "$env:LOCALAPPDATA\U-Bahn Sim
Berlin\Installer\assets.json" | ConvertFrom-Json).lastRevision)) -
ForegroundColor Green
```

Damit wird dir die zuletzt installierte Version ausgegeben.

#### 2. Die Tastaturbelegung mithilfe des Installers erneut installieren

- 1. Öffne den U-Bahn Sim Berlin Installer
- 2. Wähle den Punkt "Neu installieren" aus
- 3. Tätige alle Einstellungen auf der Seite (Pfad, Downloadart), anschließend wähle den Punkt "Zusätzliche Optionen anzeigen"
- 4. Bei "Ab Revision nur installieren:" wird die oben herausgefundene Version 1 eingegeben Beispiel: "Zuletzt installierte Version: 1576" → "Ab Revision nur installieren: 1575"
- 5. Installation starten Sollte eine Fehlermeldung erscheinen, dass es nichts zu installieren gibt, verringere die Zahl bei "Ab Revision nur installieren" schrittweise um 1

Nach dem Schritt "Fertigstellung der Installation" sollte die Tastaturbelegung stimmen.

1)

KUID = eine bestimmte Nummer, die zur Referenzierung von Trainz-Inhalten dient

From: https://wiki.u7-trainz.de/ - U7-Trainz Wiki

Permanent link: https://wiki.u7-trainz.de/handbuch/hilfe

Last update: 2025/05/02 16:44

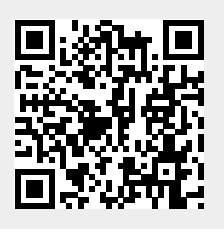